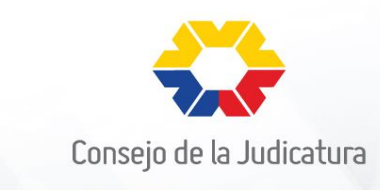

Hacemos de la justicia una práctica diaria

Manual de Usuario

Sistema de Prácticas Pre- Profesionales

> Subgerencia de Desarrollo de Software Dirección Nacional de Informática Mayo 29 de 2013

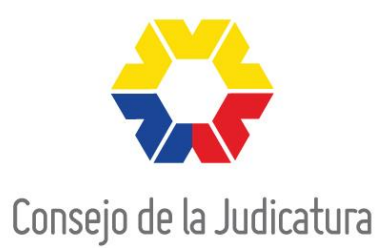

# Información del Documento

| Resumen:               | El objetivo es dotar al Consejo de la Judicatura de un sistema de<br>información que permita administrar de manera eficiente y eficaz<br>los procesos inherentes a la gestión de las Prácticas Pre<br>Profesionales de los estudiantes de Derecho en el Ecuador".<br>En el presente documento se incluye un manual de usuario del<br>sistema, que le permite aprender a utilizar todas las<br>funcionalidades básicas del sistema. |
|------------------------|----------------------------------------------------------------------------------------------------|
| Alcance del documento: | Formalización de la entrega del producto terminado al Programa<br>de Prácticas. Pre profesionales                                                                                                    |
|                        |                                                                                                    |

# **Revisiones al Documento**

| Fecha      | Revisado por               | Rol                           | Versión | Observaciones                        |
|------------|----------------------------|-------------------------------|---------|--------------------------------------|
| 29/05/2013 | Ing. Mónica Romero         | Líder Técnico del<br>Proyecto | 1.0     | Versión Inicial Manual<br>de Usuario |
| 29/05/2013 | Ing. Edison Lomas          | Arquitecto de<br>Software     | 1.0     | Revisión Inicial                     |
| 29/05/2013 | Ing. Fausto De La<br>Torre | Subgerente de<br>Desarrollo   | 1.0     | Revisión Final                       |

# **Aprobaciones**

| Fecha      | Aprobado por            | Versión                     | Observaciones |
|------------|-------------------------|-----------------------------|---------------|
| 29/05/2013 | Ing. Fausto De La Torre | Subgerente de<br>Desarrollo | Aprobación    |
|            |                         |                             |               |
|            |                         |                             |               |
|            |                         |                             |               |

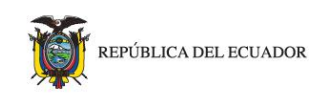

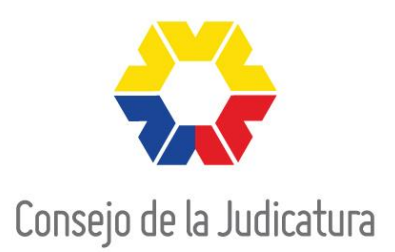

# Tabla de Contenido

| 1 | INTRODUCCIÓN                       | . 4 |
|---|------------------------------------|-----|
| 2 | DETALLE DE LA SOLUCIÓN TECNOLÓGICA | . 5 |
| 3 | INGRESO ON LINE DE LA POSTULACIÓN  | . 5 |
| 4 | ACCESO AL SISTEMA                  | . 6 |
| 5 | DATOS PERSONALES                   | 11  |
| 6 | INFORMACIÓN POSTULANTE             | 15  |
| 7 | DOCUMENTOS HABILITANTES            | 20  |
| 8 | MENÚ AYUDA                         | 23  |
| 9 | ADMINISTRACIÓN DEL SISTEMA         | 26  |

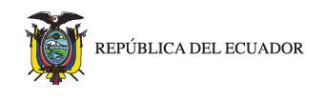

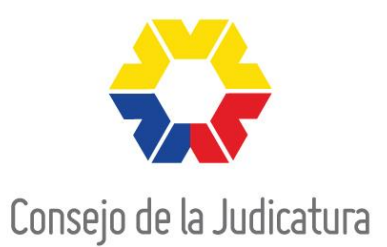

# 1 Introducción.

El objetivo es dotar al Consejo de la Judicatura de un sistema de información que permita administrar de manera eficiente y eficaz los procesos inherentes a la gestión de las Prácticas Pre Profesionales de los estudiantes de Derecho en el Ecuador".

En el presente documento se incluye un manual de usuario del sistema, que le permite aprender a utilizar todas las funcionalidades básicas del sistema.

Es indispensable que este manual sea sometido a una revisión periódica para la corroboración de su cumplimiento y de ser necesario, realizar una actualización para efectos de cambio ya sea en las opciones existentes como en la creación de nuevos módulos.

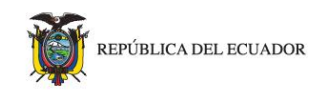

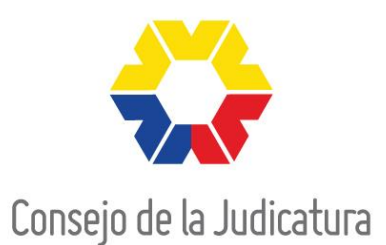

# 2 Detalle de la solución tecnológica

A través de este sistema, usted podrá realizar la postulación para realizar sus prácticas Pre Profesionales en las entidades públicas seleccionadas.

# **Exploradores recomendados:**

- Mozilla Firefox.
- Google Chrome.
- Internet Explorer.

# Requisitos de la aplicación:

#### Adobe Reader 9 o superior para procesamiento de archivos PDF.

Se lo puede descargar de la siguiente dirección para los sistemas operativos definidos en la misma página del fabricante. <u>http://get.adobe.com/es/reader/otherversions/</u>

#### Descargar Google Chrome.

Se lo puede descargar de la siguiente dirección:

<u>https://www.google.com/intl/en/chrome/browser/?hl=en&brand=CHMA&utm</u> <u>campaign=en&utm\_source=en-ha-row-bk&utm\_medium=ha</u>

**Descargar Mozilla Firefox.** Se lo puede descargar de la siguiente dirección:

http://www.mozilla.org/es-ES/firefox/new/

# 3 Ingreso On Line De La Postulación

El objetivo es dotar al Consejo de la Judicatura de un sistema de información que permita administrar de manera eficiente y eficaz los procesos inherentes a la gestión de las Prácticas Pre Profesionales de los estudiantes de Derecho en el Ecuador".

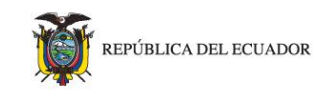

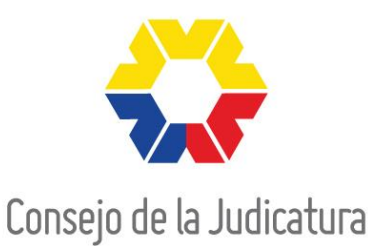

Este sistema le permite realizar su postulación on line, registrar o actualizar sus datos personales, ingresar los documentos habilitantes, firmar el registro de postulación y enviar sus datos.

Posteriormente el equipo de administración del Programa de Prácticas Pre Profesionales tramitará su habilitación y le indicará en que entidad puede desarrollarlas.

# 4 Acceso al sistema

Para iniciar debe ingresar al portal web del Consejo de la judicatura http://www.funcionjudicial.gob.ec/

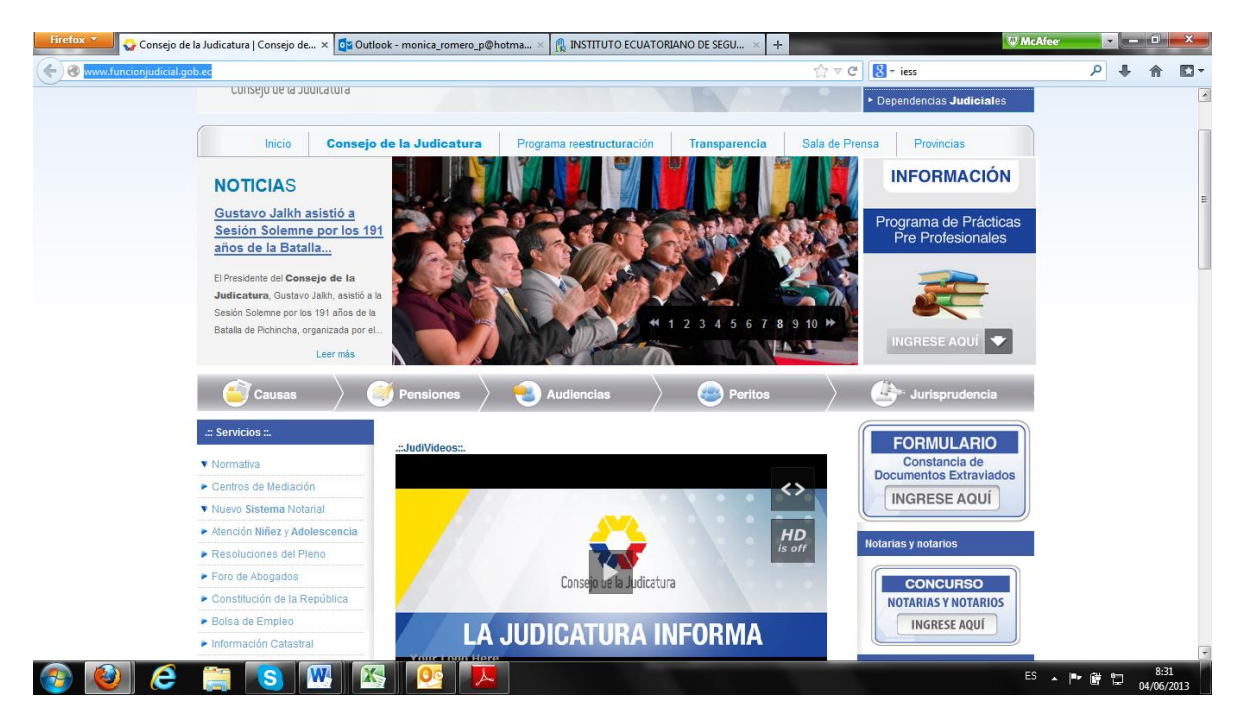

En esta dirección usted encontrará el link que le llevará a acceder al sistema de Prácticas Pre Profesionales:

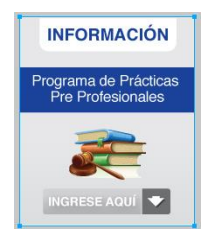

Jorge Washington E4–157 Y Av. Amazonas (02) 3953 600 www.funcionjudicial.gob.ec

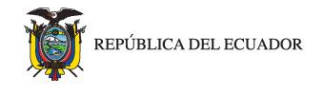

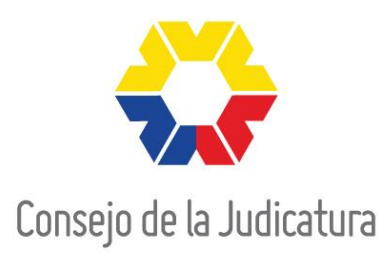

### Se puede ingresar al sistema ubicándose en el enlace: http://appsj.funcionjudicial.gob.ec/Prácticas /index.jsf

#### Creación de Postulante - Registro de Postulantes.

Al ingresar se muestra la siguiente pantalla, en la cual se detallan a continuación:

| icas Pre Profesionales -            | Registro de Postulantes             |                     |                                                                            |
|-------------------------------------|-------------------------------------|---------------------|----------------------------------------------------------------------------|
| Prácticas Pi                        | re Profesionales                    | - Registr           | o de Postulantes                                                           |
| or favor, ingrese su núm            | ero de cédula y cree una contraseña | a para crear su cue | nta de usuario. Una vez creada la cuenta podrá iniciar sesión en el sister |
| gistro de Postulantes               | 3                                   |                     |                                                                            |
| Cédula:                             | 0201615572                          |                     |                                                                            |
| Contrasena:<br>Confirmar Contraseña | a:                                  |                     |                                                                            |
|                                     | MoEs 1h9                            |                     |                                                                            |
|                                     |                                     |                     |                                                                            |
| Inician Section Avenda              | Registrar Postulante                |                     |                                                                            |
| incial Sesion Ayuua                 |                                     |                     |                                                                            |

Es importante indicar que se habilitarán los usuarios que estén anticipadamente en la base de datos enviados por cada Universidad.

En caso que no pueda crear su cuenta en el sistema debe acercarse a la Universidad al decanato y pedir que su información sea enviada de acuerdo al formato solicitado.

#### Código para diferenciar máquinas de humanos (CAPTCHA).

En la parte inferior se debe ingresar el código que se describe en la imagen mostrada de manera exacta incluyendo mayúscula y minúsculas, este código se utiliza para evitar que sistemas automáticos de envío de tramas de información saturen inescrupulosamente el sistema.

Para el efecto debe ingresar su número de cédula de ciudadanía de ciudadania y crear una contraseña, la contraseña debe repetirse y se debe llenar la información que aparece en el TEXTO VISUALIZADO en la imagen de color.

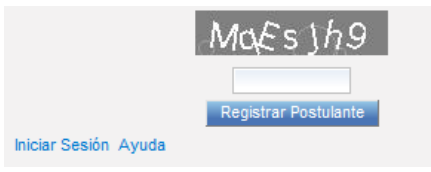

Jorge Washington E4–157 Y Av. Amazonas (02) 3953 600 www.funcionjudicial.gob.ec

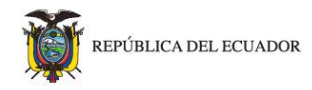

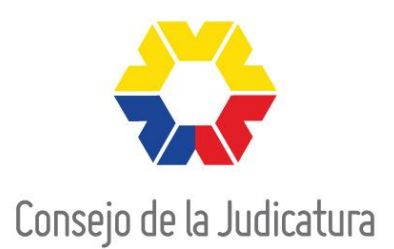

Los campos con el símbolo \* significa que son requeridos de ingresarlos, una vez llenado todos los datos hace clic en el botón Registrarse.

Una vez creada la cuenta se envía un mensaje exitoso de la misma.

#### Inicio de sección:

Por medio de esta opción usted puede Iniciar sesión en el sistema:

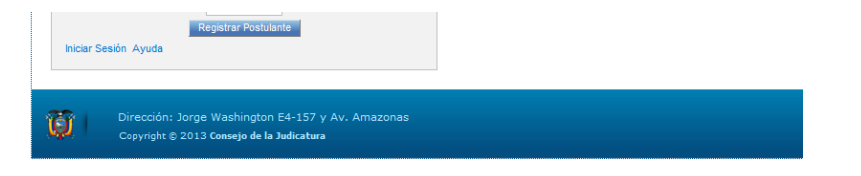

Si usted creo exitosamente su registro se va a visualizar la siguiente información:

| Prácticas Pre Profesionales - Registro de Postulantes                          | Prácticas Pre Profesionales                                                  |
|--------------------------------------------------------------------------------|------------------------------------------------------------------------------|
| Prácticas Pre Profesionales - Registr                                          | o de Postulantes                                                             |
| El usuario ha sido creado.                                                     |                                                                              |
| Por favor, ingrese su número de cédula y cree una contraseña para crear su cue | nta de usuario. Una vez creada la cuenta podrá iniciar sesión en el sistema. |
| Registro de Postulantes                                                        |                                                                              |
| Cédula:                                                                        |                                                                              |
| Contraseña:                                                                    |                                                                              |
| Confirmar Contraseña:                                                          |                                                                              |
| GtQSzpZ                                                                        |                                                                              |
|                                                                                |                                                                              |
| Registrar Postulante                                                           |                                                                              |
| Iniciar Sesión Ayuda                                                           |                                                                              |

Con el número de cédula de ciudadanía y la contraseña creada se puede ingresar al sistema:

#### **INGRESO AL SISTEMA**

Para el ingreso al sistema en tipo de usuario se debe ingresar como usuario externo.

En usuario se debe escribir el número de cédula de ciudadanía y en **contraseña** se debe escribir la contraseña que fue creada con anticipación.

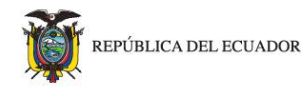

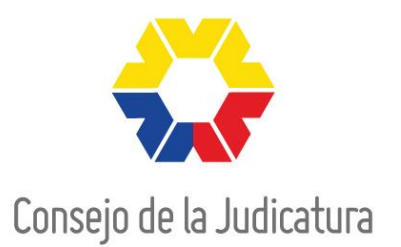

| Consejo de la Judicatura                                                            |                   | Función Judicial ·<br>Autenticación | - Servicio Central de |
|-------------------------------------------------------------------------------------|-------------------|-------------------------------------|-----------------------|
|                                                                                     |                   |                                     |                       |
|                                                                                     |                   |                                     |                       |
|                                                                                     | Tipo Usuario      | EXTERNO -                           |                       |
|                                                                                     | Usuario           | 0201615572                          |                       |
|                                                                                     | Usuario Adicional |                                     |                       |
|                                                                                     | Contraseña        | •••••                               |                       |
|                                                                                     | INI               | CIAR SESIÓN                         |                       |
|                                                                                     |                   |                                     |                       |
| Dirección: Jorge Washington E4-157 y A<br>Copyright © 2013 Consejo de la Judicatura | w. Amazonas       |                                     |                       |

A continuación dar clic en iniciar sesión.

El sistema verificará su usuario y contraseña.

En caso de que usted no este registrado en el sistema, se mostrará el siguiente mensaje: No se puede determinar que las credenciales proporcionadas sean auténticas.

| Consejo de la Judicatura                                   | Función Judicial - Servicio Central de<br>Autenticación |
|------------------------------------------------------------|---------------------------------------------------------|
| No se puede determinar que las credenciales proporcionadas | sean auténticas.                                        |
| Tipo Usuario<br>Usuario<br>Contraseña<br>INI               | CLAR SESIÓN                                             |

### **MENÚ PRINCIPAL**

Al ingresar al sistema usted tendrá acceso a un menú principal donde debe elegir la opción postulante como se muestra en la siguiente pantalla:

| Consejo de la Judicatura   Co                   | onsejo de × O Monica          | del Rocio Romero Pazmiño × 🎧 Información Postulante - Prácticas Pr × 📑                | C Sr descargar rar                   |
|-------------------------------------------------|-------------------------------|---------------------------------------------------------------------------------------|--------------------------------------|
| Portal de Aplicaciones                          | saтзе<br>ejo de la Judicatura | Prácticas Pre Profesionales<br>Postulante<br>Pre Habilitación / Habilitación<br>Ayuda | 🛨 0201615572 - MONICA ROMERO 🗙 Salir |
| Información Pos<br>Datos Personales Información | Postulante Documentos Hat     | Mantes                                                                                |                                      |

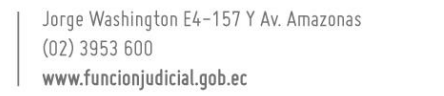

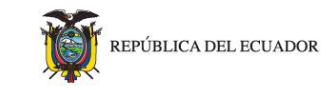

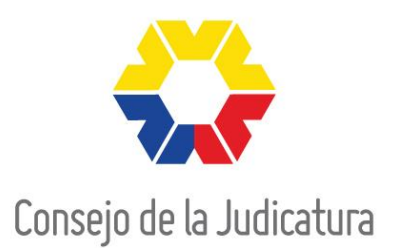

- 1. En el menú se debe seleccionar Prácticas Pre Profesionales
- 2. Luego Postulante, al momento de escoger esta opción se habilitará la siguiente pantalla:

En el momento que usted está correctamente autenticado en el sistema en el extremo derecho se mostrará su número de cédula de ciudadanía y su nombre:

Como se muestra a continuación:

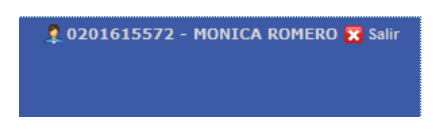

#### Salir del Sistema:

Para salir del sistema presione:

#### IMPORTANTE

Aparece un listado que le indica el orden en que debe realizar el ingreso de la información.

Para facilitar el ingreso de información, es altamente recomendable que, antes de iniciar el proceso de postulación, usted haya escaneado en formato PDF o JPG los siguientes documentos:

- 1. Cédula de ciudadanía
- 2. Certificado de votación
- 3. Certificado de entidad financiera
- 4. Foto.
- 5. Certificado de la universidad.

En caso de requerir exoneración de las prácticas pre profesionales se debe también escanear en formato PDF o JPG el documento que acredite la realización de las mismas.

1. Certificado de haber realizado las pasantías en consultorios jurídicos gratuitos o unidades judiciales.

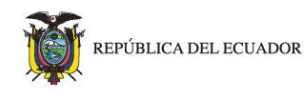

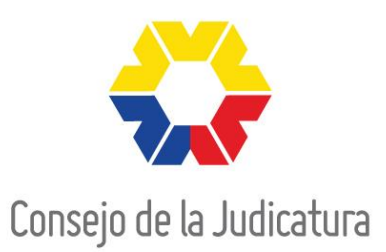

Al momento de realizar esta opción usted ingresará una pantalla donde deberá ingresar la información que corresponde a:

- Datos personales
- Información de postulante
- Documentos habilitantes

| 💴 🤪 Consejo de la Judicatura   Consejo             | o de × 🧕 Monica del Rocio Romero Pazmiño × 😜 Información Postulante - Prácticas Pr × 🕂                                |       |
|----------------------------------------------------|----------------------------------------------------------------------------------------------------|-------|
| desarrollo. fj. local: 8080//practicas PreProfesio | inales/pages/informacionPostulante.jsf;jsessionid=cVNLZw891Kmn4rQptnD+V9vd?modulo=178top: 🏠 🛡 🥙 🚼 🛪 descargar rar 🖉 😭 | 🤹 = ¥ |
|                                                    |                                                                                                    |       |
|                                                    |                                                                                                    |       |
| Opción seleccionada: Postulante >                  |                                                                                                    |       |
|                                                    |                                                                                                    | 1     |
| Información Postu                                  | lante                                                                                                    |       |
|                                                    |                                                                                                    |       |
| Datos Personales Información Postu                 | Ante Documentos Habilitantes                                                                                          |       |
| Tipo de Identificación:                            | (rénur a la                                                                                                    |       |
| Numero de Identificación:                          | 0201415572                                                                                                    |       |
| Nombres:                                           | NONCA                                                                                                    |       |
| Apellidos:                                         | ROMERO                                                                                                    |       |
| Fecha de Nacimiento:                               | 05/04/1993                                                                                                    |       |
|                                                    |                                                                                                    |       |
|                                                    |                                                                                                    |       |

#### 5 DATOS PERSONALES

En esta sección usted debe ingresar sus datos personales la mayoría de estos campos son obligatorios:

| Datos Personales Informació | n Postulante Documentos Habilitantes |
|-----------------------------|--------------------------------------|
| Tipo de Identificación:     | CÉDULA 💌                             |
| Numero de Identificación:   | 0201615572                           |
| Nombres:                    | MONICA                               |
| Apellidos:                  | ROMERO                               |
| Fecha de Nacimiento:        | 05/04/1993                           |
|                             | Provincia: PICHINCHA                 |
| Lugar de Nacimiento:        | Cantón: QUITO                        |
|                             | Parroquia: LA FLORESTA 💌             |
| e-mail:                     | monica.romero@funcionjudicial.gob.ec |
| Sexo:                       | FEMENINO                             |
| Estado Civil:               | CASADO(A)                            |
| Teléfono:                   | 022869825                            |
| Celular:                    | 004270018                            |
|                             | Provincia: IMBABURA                  |
| Lugar de Residencia:        | Cantón: ANTONIO ANTE 💌               |
|                             | Parroquia: ATUNTAQUI                 |
| ¿Tiene Capacidades Especial | es?:                                 |
| Especifique sus Capacidades | Especiales                           |
|                             | Guardar Cancelar                     |
| specifique sus Capacidades  | Especiales<br>Guardar Cancelar       |

**INGRESO DE DATOS:** 

Tipo de identificación:

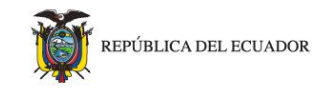

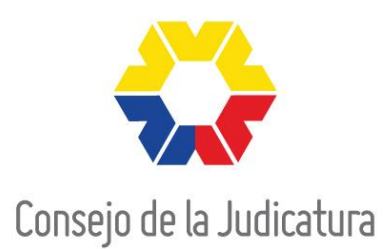

El tipo de identificación para este sistema es cédula de ciudadanía.

Se debe ingresar los datos solicitados en el sistema; los datos de cédula de ciudadanía, nombres y apellidos se cargarán automáticamente.

#### Fecha de nacimiento:

Para la fecha de nacimiento debe utilizar el calendario que aparece al hacer clic sobre el: mediante las << >> estos símbolos se puede buscar el año, mes, día de su nacimiento.

| Información Postulante |                           |            |       |       |                   |      |     |     |      |   |
|------------------------|---------------------------|------------|-------|-------|-------------------|------|-----|-----|------|---|
|                        |                           |            |       |       |                   |      |     |     |      |   |
| Datos Personales       | Información Postulante    | Doc        | umen  | tos H | abilita           | ntes |     |     |      |   |
| Tipo de Identificaci   | ón:                       |            | ULA [ | Ŧ     |                   |      |     |     |      |   |
| Numero de Identifi     | Numero de Identificación: |            |       | 72    |                   |      |     |     |      |   |
| Nombres:               |                           | MON        | ICA   |       |                   |      |     |     |      |   |
| Apellidos:             |                           | ROM        | ERO   |       |                   |      |     |     |      |   |
| Fecha de Nacimien      | to:                       | 05/03/1980 |       |       |                   |      |     |     |      |   |
|                        |                           | ~~         |       | Ma    | rch, <sup>.</sup> | 1980 |     |     |      |   |
| Lugar de Nacimien      | to:                       |            | Sun   | Mon   | Tue               | Wed  | Thu | Fri | Sat  |   |
|                        |                           | 9          | 24    | 25    | 26                | 27   | 28  | 29  | 1    |   |
| e-mail:                |                           | 10         | 2     | 3     | 4                 | 5    | 6   | 7   | 8    | c |
| Sexo:                  |                           | 11         | 9     | 10    | 11                | 12   | 13  | 14  | 15   |   |
| Estado Civil:          |                           | 12         | 16    | 17    | 18                | 19   | 20  | 21  | 22   |   |
| Teléfono:              |                           | 13         | 23    | 24    | 25                | 26   | 27  | 28  | 29   |   |
| Celular:               |                           | 14         | 30    | 31    | 1                 | 2    | 3   | 4   | 5    |   |
|                        |                           | 05/0       | 3/198 | 10 CI | lean              |      |     | т   | oday |   |
| Lugar de Residenc      | ia:                       | Can        | tón:  | S     | elecc             | ione | -   |     | -    |   |

#### Lugar de nacimiento:

Provincia, Cantón, Parroquias: mediante dar click se puede escoger en la lista la provincia, cantón y parroquia de su lugar de nacimiento.

#### Provincia:

Mediante dar click se puede escoger en la lista la provincia

| Prácticas Pre Profesionales<br>Consejo de la | Judicatura  |                                             | Prác |
|----------------------------------------------|-------------|---------------------------------------------|------|
| ión seleccionada: Postulante >               |             | Seleccione                                  | ~    |
| Información Postular                         | nte         | AZUAY<br>BOLIVAR<br>CAÑAR<br>CARCHI         |      |
|                                              |             | COTOPAXI<br>CHIMBORAZO                      |      |
| Datos Personales Información Postulante      | e Documento | EL ORO<br>ESMERALDAS                        | E    |
| Universidad:                                 | Seleccione. | GUAYAS<br>IMBABURA<br>LOJA                  |      |
| Modalidad:                                   | Seleccione. | LOS RIOS                                    |      |
| Nivel:                                       | Año         | MORONA SANTIAGO                             |      |
| Egresado(a):                                 |             | PASTAZA                                     |      |
| Trabaja:<br>Lugar de Trabajo:                |             | PICHINCHA<br>TUNGURAHUA<br>ZAMORA CHINCHIPE | -    |
|                                              | Provincia:  | Seleccione                                  |      |

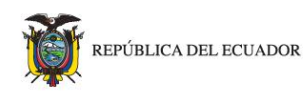

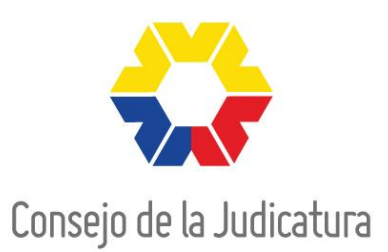

## Cantón:

Mediante dar click se puede escoger en la lista el cantón:

#### Información Postulante

| Datos Personales     | Información Postulante | Documentos  | Habilitantes |         |
|----------------------|------------------------|-------------|--------------|---------|
| Tipo de Identificaci | ón:                    | CÉDULA 🖵    | 1            |         |
| Numero de Identifi   | cación:                | 1104536535  |              |         |
| Nombres:             |                        | PATRICIAIVO | NNE          |         |
| Apellidos:           |                        | CUEVA VIVA  | ANCO         |         |
| Fecha de Nacimien    | to:                    | 07/05/2013  |              |         |
|                      |                        | Provincia:  | BOLIVAR      | •       |
| Lugar de Nacimien    | to:                    | Cantón:     | GUARANDA 🖵   |         |
|                      |                        | Parroquia:  | Seleccione   | HAVEZ 💌 |
| e-mail:              |                        | mony@hot    | CHILLANES    |         |
| Sexo:                |                        | FEMENINO    | ECHEANDIA    |         |
| Estado Civil:        |                        | CASADO(A    | SAN MIGUEL   |         |
| Teléfono:            |                        | 9899888     | LAS NAVES    |         |
| Celular:             |                        | 988787      |              |         |
|                      |                        | <b>.</b>    |              |         |

## Parroquia:

Mediante dar click se puede escoger en la lista parroquia:

| Prácticas Pre F                 | rofesionales<br>Consejo de la .<br>culante > | Judicatura            | Prácti                                       |  |  |
|---------------------------------|----------------------------------------------|-----------------------|----------------------------------------------|--|--|
| Informaci                       | ón Postular                                  | ite                   | 11.0 %                                       |  |  |
| Datos Personales                | Información Postulante                       | Documentos            | s Habiltantes                                |  |  |
| Tipo de Identificaci            | ón:                                          | CÉDULA                | 7                                            |  |  |
| Numero de Identifi              | cación:                                      | 1104536535            |                                              |  |  |
| Nombres:                        |                                              | PATRICIA/VONNE        |                                              |  |  |
| Apellidos: CUEVA VIVANCO        |                                              | ANCO                  |                                              |  |  |
| Fecha de Nacimiento: 07/05/2013 |                                              |                       |                                              |  |  |
|                                 |                                              | Provincia             | ROLINAR                                      |  |  |
| Lugar de Nacimien               | to:                                          | Cantón:               | GUARANDA -                                   |  |  |
| Lugar de nacimien               |                                              | Parroquia:            |                                              |  |  |
|                                 |                                              | Failoquia.            | Seleccione                                   |  |  |
| e-mail:                         |                                              | mony@hot              | ANGEL POLIVIO CHAVEZ                         |  |  |
| Sexo:                           |                                              | FEMENINO              | SANTA FE                                     |  |  |
| Estado Civil:                   |                                              | CASADO(A              | FACUNDO VELA                                 |  |  |
| Teléfono:                       |                                              | 9899888               | GABRIEL I VEINTIMILLA                        |  |  |
| Celular:                        |                                              | 988787                | JULIO E MORENO                               |  |  |
| Lugar de Residenc               | ia:                                          | Provincia:<br>Cantón: | SALINAS<br>SAN LORENZO<br>SAN LUIS DE PAMBIL |  |  |
|                                 |                                              | Deservise             | SAN SIMON                                    |  |  |

#### e.- mail:

Este campo es muy importante ya que las notificaciones se enviarán a este con información sobre su postulación. Recomendamos revisar este correo con frecuencia y revisar el spam.

A este correo recibirá mails informativos del sistema sin embargo no debe responder a los mismos. El correo para que los postulantes envíen sus preguntas es:

Jorge Washington E4–157 Y Av. Amazonas (02) 3953 600 www.funcionjudicial.gob.ec

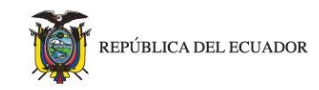

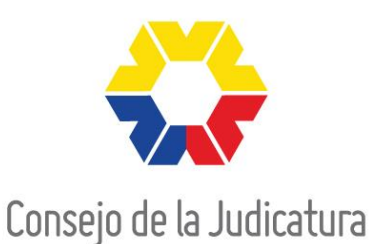

prácticas .preprofe@funcionjudicial.gob.ec

#### Sexo:

En este campo se debe escoger su sexo.

#### Estado Civil: En este campo se debe escoger su estado civil.

### Teléfono:

Ingrese su número de teléfono con el código de provincia y el 2 al inicio del mismo

Ejemplo: 022 867654 (9)

#### Celular:

Ingrese su número de celular sin guiones (10)

Ejemplo: 099 1111111

#### Lugar de residencia:

Provincia, Cantón, Parroquias: mediante dar click se puede escoger en la lista la provincia, cantón y parroquia de su lugar de nacimiento.

#### ¿Tiene capacidades especiales?:

Si usted es un postulante con capacidades especiales por favor hacer click como lo muestra la siguiente figura:

#### Especifique sus capacidades especiales

Si realiza esta acción se habilitará este campo para que usted ingrese un testo describiendo las mismas.

#### Guardar

Al finalizar este proceso es importante que usted guarde la información ingresada antes de pasar a la siguiente pestaña.

Para esta acción basta con dar click en el botón guardar:

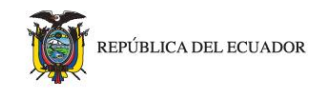

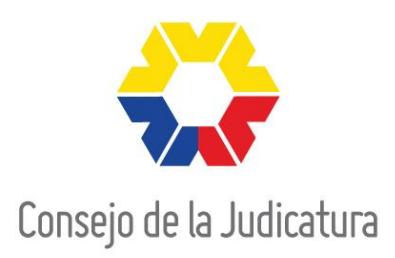

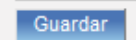

Si su información es correcta el sistema le emitirá el siguiente mensaje:

La información personal se ha guardado correctamente, por favor ingrese la información del Postulante.

| Información Postulante                                                                              |
|----------------------------------------------------------------------------------------------------|
| 1 La información personal se ha guardado correctamente, por favor ingrese la Información Postulante |
| Datos Personales Información Postulante Documentos Habilitantes                                     |

# 6 INFORMACIÓN POSTULANTE

La información que usted debe ingresar es la siguiente:

| <ul> <li>La mornación personal se na gua</li> </ul> | adde confectamente, per laver ingrese la montación Postalante |
|-----------------------------------------------------|---------------------------------------------------------------|
| Datos Personales Información Postulante             | Documentos Habiltantes                                        |
| Universitände                                       |                                                               |
| universidad:                                        | Selectione                                                    |
| Modalidad:                                          | Ala 7                                                         |
|                                                     |                                                               |
| Egresado(a):                                        |                                                               |
| Irabaja:                                            |                                                               |
| Lugar de Trabajo:                                   |                                                               |
| l ugar donde desea realizar                         | Provincia: Seleccione                                         |
| as prácticas pre-profesionales:                     | Cantón: Seleccione                                            |
|                                                     | Parroquia: Seleccione                                         |
|                                                     | 1                                                             |
| Materia de Interés a Practicar:                     | 2                                                             |
|                                                     | 3                                                             |
| Disponibilidad de tiempo:                           |                                                               |
| Entidad Financiera:                                 | Seleccione                                                    |
| Tipo de Cuenta:                                     | CAHORROS CORRIENTE                                            |
| Número de Cuenta Financiera:                        |                                                               |
|                                                     |                                                               |
| Solicita Exoneración:                               |                                                               |

#### **Universidad:**

En esta opción se debe escoger la universidad que participan en este proyecto.

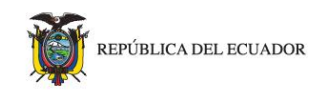

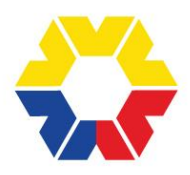

# Consejo de la Judicatura

| Información Postulante            |                        |                                                           |
|-----------------------------------|------------------------|-----------------------------------------------------------|
| Datos Personales                  | Información Postulante | Documentos Habilitantes                                   |
| Universidad:                      |                        | ESPE                                                      |
| Modalidad:                        |                        | Seleccione<br>EPN                                         |
| Año/Semestre:                     |                        | ESPE<br>ESPOCH                                            |
| Egresado(a):                      |                        | PUCE                                                      |
| Trabaja:                          |                        | UNIANDES                                                  |
| Lugar de Trabajo:                 |                        | UNIVERSIDAD DEL AZUAY<br>UNIVERSIDAD ESTATAL DE BOLIVAR   |
| Tipo de Cuenta:                   |                        | UNIVERSIDAD ESTATAL DE QUEVEDO<br>UNIVERSIDAD HEMISFERIOS |
| Número de Cuenta Financiera: UTPL |                        |                                                           |

#### Modalidad:

En esta opción se debe escoger la modalidad de estudios: La misma que puede ser distancia, presencial, semipresencial.

| Información Postulante |                        |                               |
|------------------------|------------------------|-------------------------------|
| Datos Personales       | Información Postulante | Documentos Habilitante        |
| Universidad:           |                        | ESPE                          |
| Modalidad:             |                        | PRESENCIAL                    |
| Año/Semestre:          |                        | Seleccione<br>DISTANCIA       |
| Egresado(a):           |                        | PRESENCIAL<br>SEMI PRESENCIAL |
| Trabaia                |                        |                               |

#### Nivel:

Se debe escoger si desea ingresar su nivel en años o semestres.

| Modalidad:   | PRESENCIAL |   |  |
|--------------|------------|---|--|
| Nivel:       | Año 💌      | 7 |  |
| Faresado(a): | Seleccione |   |  |
| Egresado(a). | Año        |   |  |
| Trabaja:     | Semestre   |   |  |
|              |            |   |  |

#### Año:

Se debe ingresar el año de estudios.

#### Semestre:

Se debe ingresar el semestre de estudios.

#### Egresado

Se debe indicar si usted es egresado  $\checkmark$ 

#### Trabaja:

Se debe indicar si usted trabaja

En caso afirmativo se debe ingresar el lugar de trabajo:

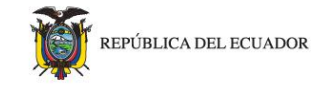

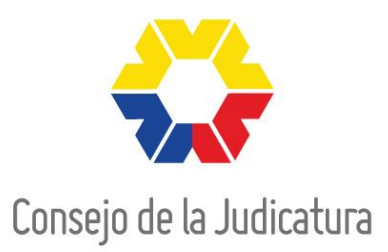

#### Materias a practicar:

Se debe escribir las materias en las cuáles le interesa practicar y se debe escribir de acuerdo a su interés, 1 mayor interés 3 menor interés.

| Materia de Interés a Practicar: | 2 PENAL   |
|---------------------------------|-----------|
|                                 | 3 LABORAL |

#### Disponibilidad de tiempo:

Ingresar su disponibilidad del tiempo si es total, parcial, etc.

#### **Entidad Financiera:**

Se debe escoger de las que se encuentran cargadas previamente en el sistema:

| Información Postulante |                        |                                       |                       |   |   |
|------------------------|------------------------|---------------------------------------|-----------------------|---|---|
|                        |                        |                                       |                       |   |   |
| Datos Personales       | Información Postulante | Documentos Habilitantes               |                       |   |   |
|                        |                        |                                       |                       |   |   |
| Universidad:           |                        | UNIVERSIDAD CATÓLICA I                | DE CUENCA SEDE ASOGUE | Z | • |
| Modalidad:             |                        | Seleccione                            |                       |   |   |
|                        |                        | BANCO AMAZONAS                        |                       |   |   |
| Nivei:                 |                        | BANCO ASISTENCIA COM                  | UNITARIO FINCA S.A    |   |   |
| Egresado(a):           |                        | BANCO BOLIVARIANO                     |                       |   |   |
| ÷                      |                        | BANCO CAPITAL S.A.                    |                       |   |   |
| Trabaja:               |                        | BANCO CENTRAL                         |                       |   |   |
| Lugar de Trabajo       | :                      | BANCO COEFEC                          |                       |   |   |
|                        |                        | BANCO COMERCIAL DE M                  | ANABI                 |   |   |
|                        |                        | Banco COOPNACIONAL                    |                       |   |   |
| Lugar donde des        | sea realizar           | BANCO D MIRO                          |                       |   |   |
| las practicas pre      | -protesionales:        | BANCO DE GUAYAQUIL                    |                       |   |   |
|                        |                        | BANCO DE LOJA                         |                       |   |   |
|                        |                        | BANCO DE LOS ANDES                    |                       |   |   |
|                        |                        | BANCO DEL AUSTRO                      |                       |   |   |
| Materia de Interé      | es a Practicar:        | BANCO DEL IESS                        |                       |   |   |
|                        |                        | BANCO DEL LITORAL                     |                       |   |   |
|                        |                        | BANCO DEL PACIFICO                    |                       |   |   |
| Disponibilidad de      | e tiempo:              | BANCO ECOATORIANDO E<br>BANCO EOMENTO | E EA VIVIENDA         | - |   |
| Entidad Financier      | ra:                    | BANCO DEL LITORAL                     |                       | F |   |
| Tipo de Cuenta:        |                        |                                       | RIENTE                |   |   |

#### Tipo de Cuenta:

Se puede escoger ahorros o corriente:

Tipo de Cuenta:

○ AHORROS ○ CORRIENTE

#### Número de Cuenta:

Ingresar el número de cuenta.

Por favor ingresar el número correctamente ya que a esta cuenta se habilitará la compensación por sus prácticas pre profesionales.

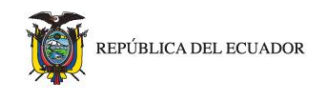

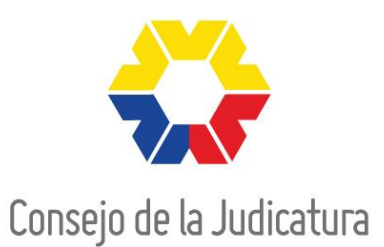

#### Solicita Exoneración:

Si solicita una exoneración de sus prácticas pre profesionales se debe habilitar esta opción

•

#### Institución dónde realizó la pasantía o servicio:

Escribir la institución donde realizó sus pasantías pre profesionales

#### Tiempo de la pasantía o servicio (meses):

Escoger los meses que realizó su pasantía pre profesional.

#### Guardar:

Al finalizar este proceso es importante que usted guarde la información ingresada antes de pasar a la siguiente pestaña.

Guardar

Para esta acción basta con dar click en el botón guardar:

Si su información es correcta el sistema le emitirá el siguiente mensaje:

La información del postulante se ha guardado correctamente, por favor imprima la ficha de inscripción, fírmela, escanéela, y adjúntela con los demás documentos habilitantes.

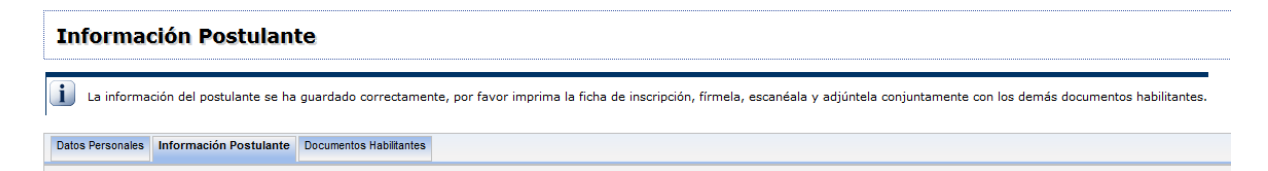

#### **Imprimir Formulario:**

El siguiente paso es imprimir el formulario para este efecto se debe presionar el botón imprimir:

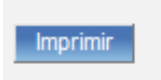

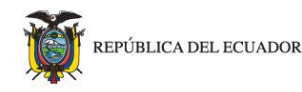

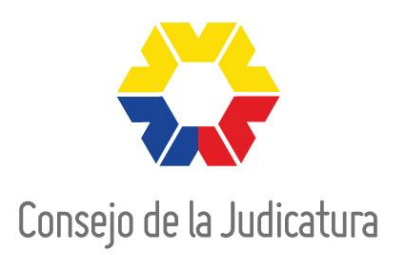

## Descarga de postulación:

El momento de dar al botón imprimir automáticamente nos muestra la opción de Abrir con: Adobe Reader o guardar el archivo en una ruta de nuestra computador personal.

| Abriendo Postulación | .pdf                                                   |
|----------------------|--------------------------------------------------------|
| Ha elegido abrir:    |                                                        |
| 🔁 Postulación.p      | df                                                     |
| que es de tipo       | × Adobe Acrobat Document (2,9 KB)                      |
| de: http://pru       | iebas.fj.local:8080                                    |
| ¿Qué debería hace    | r Firefox con este archivo?                            |
| O Abrir con          | Adobe Reader (predeterminada)                          |
| Guardar arc          | hivo                                                   |
| Hacer esto           | automáticamente para estos archivos a partir de ahora. |
|                      | Aceptar Cancelar                                       |

Este formulario debe ser guardado en su computador personal, impreso, firmado, escaneado y cargado nuevamente al sistema.

Este formulario recoge la información de su postulación:

La información se muestra en la pantalla inferior.

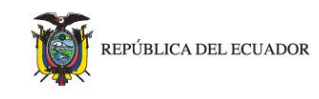

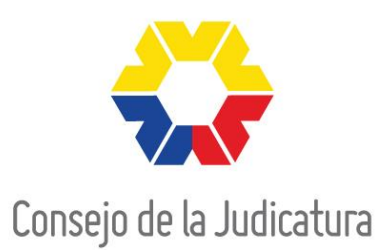

| Po   | stulaci | ón-1.pdf - Adobe Reader                                                                                     |
|------|---------|----------------------------------------------------------------------------------------------------|
| •ile | Edit    |                                                                                                    |
|      |         |                                                                                                    |
|      |         | INSCRIPCIÓN DE PRÁCTICAS PRE PROFESIONALES                                                                  |
| 0    |         | Lugar: , 31 de May del 2013                                                                                 |
|      |         | DATOS PERSONALES<br>PATRICIAIVONNE CUEVA VIVANCO No. Cédula de Ciudadania: 1104538535<br>NOMBRES Y APELLIDO |
|      |         | Fecha de Nacimiento: 07/05/2013 Sexo: FEMENINO Estado Civil: CASADO(A)                                      |
|      |         | Lugar de Nacimiento: Provincia: BOLIVAR Cantón: GUARANDA Parroquia: ANGEL POLIVIO                           |
|      |         | Lugar de Residencia: Provincia: NAPO Cantón: ARCHIDONA Parroquia: ARCHIDONA                                 |
|      |         | E-mail: mony@hotmail.com Teléfono: 9899888 Celular: 988787                                                  |
|      |         | Tiene Capacidades Especiales: NO Especifique:                                                               |
|      |         | Nombre de la Entidad Financiera: BANCO DEL LITORAL Número de cuenta 1233                                    |
|      |         | Tipo de Cuenta: AHORROS                                                                                     |
|      |         | Trabaja: SI Lugar de Trabajo: CONSEJO                                                                       |
|      |         | Lugar donde quiere realizar la práctica pre profesional                                                     |
|      |         | Provincia: CAÑAR Cantón: AZOGUES Parroquia: SAN FRANCISCO                                                   |
|      |         | Universidad UNIVERSIDAD Modalidad: A DISTANCIA Año/Semestre: 7 Egresado/a: SI                               |
|      |         | Disponibilidad de TOTAL                                                                                     |
|      |         | Materia de interés a practicar: 1) CIVIL 2) PENAL 3) LABORAL                                                |
|      |         | CASILLERO A LLENAR SOLO SI SE SOLICITA LA EXONERACIÓN TOTAL O PARCIAL                                       |
|      |         | Institución dónde realizó la pasantía o                                                                     |

# 7 DOCUMENTOS HABILITANTES

En esta sección usted debe anexar (cargar) los documentos requeridos seleccionando el botón de Anexar.

En esta pantalla seleccionar el botón de examinar, se abrirá una ventana para buscar y seleccionar el archivo PDF que va a anexar.

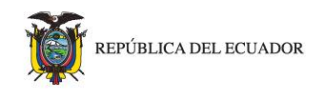

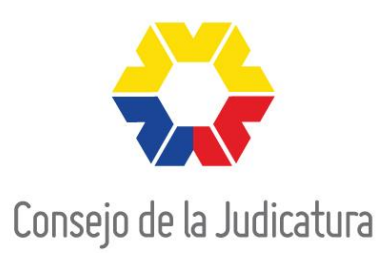

| ncionjuai   | clai.gob.ec//practi | cas/pages/informacion    | Postulante.jst;jsessionid: | = VCYP/dtWIGCIO     | GXDO8N0AIVIUT?      |
|-------------|---------------------|--------------------------|----------------------------|---------------------|---------------------|
|             | 11                  |                          |                            |                     |                     |
| Los arch    | ivos se permiten ca | rgar únicamente en forma | to PDF o JPG de máximo 31  | /b. No se pueden el | iminar los archivos |
| a) COPÍA    | DE CÉDULA DE C      | IUDADANÍA Y CERTIFICA    | ADO DE VOTACIÓN-00013      | -00001-00007.pdf    |                     |
| )_CERTIF    | ICADO_DEL_NIVEL_    | DE_ESTUDIO_DE_LA_UN      | IVERSIDAD_AL_MOMENTO       | _DE_ENTREGAR_L      | A_SOLICITUD-000     |
| c)_CERTIF   | ICADO_BANCARIO_     | EN_EL_QUE_SE_GARAN       | TICE_LA_PERTENENCIA_D      | E_LA_CUENTA-000     | 13-00001-00009.p    |
| d)_FORMU    | LARIO_DE_INSCRIP    | CIÓN_DE_PRACTICAS_PF     | RE_PROFESIONALES-0001      | 3-00001-00010.pdf   |                     |
| e)_FOTOG    | RAFÍA-00013-0000    | 1-00011.pdf              |                            |                     |                     |
| a) COPÍA    | DE CÉDULA DE CIU    | DADANÍA Y CERTIFICAD     | O DE VOTACIÓN:             | -                   |                     |
| 🕂 Add.      |                     |                          |                            |                     |                     |
| b) CERTIF   | ICADO DEL NIVEL     | DE ESTUDIO DE LA UNIV    | ERSIDAD AL MOMENTO D       | E ENTREGAR LA S     | OLICITUD:           |
| 🔶 Add.      |                     |                          |                            |                     |                     |
|             | _                   |                          |                            |                     |                     |
| c) CERTIF   | ICADO BANCARIO      | EN EL QUE SE GARANTI     | CE LA PERTENENCIA DE L     | A CUENTA:           |                     |
| 🛉 Add.      |                     |                          |                            |                     |                     |
| d) FORMU    | LARIO DE INSCRIP    | CIÓN DE PRACTICAS PF     | RE PROFESIONALES:          |                     |                     |
| - Add       |                     |                          |                            |                     |                     |
| _           |                     |                          |                            |                     |                     |
| e) FOTOG    | RAFIA:              |                          |                            | 1                   |                     |
| 🛉 Add.      |                     |                          |                            |                     |                     |
| CERTIFIC    | ADO DE ACREDITA     | CIÓN DE LA PASANTÍA:     |                            |                     |                     |
| 📥 Add       |                     |                          |                            | 1                   |                     |
|             |                     |                          |                            |                     |                     |
|             |                     |                          |                            |                     |                     |
| inviar Post | ulación             |                          |                            |                     |                     |
|             |                     |                          |                            |                     |                     |
|             |                     |                          |                            |                     |                     |
|             | Discoulder, Jones   | Marchineters FA 457      |                            |                     |                     |

Para cargar los documentos se debe dar click en el boton:

| a) Copia de | cédula de ci |
|-------------|--------------|
| 📥 Add       |              |
| -           | J            |

A continuación muestra un explorador donde se puede buscar los documentos a ser ingresados en el sistema escoja el mismo y a continuación presione add.

| ) 🔾 🗟 🕨 Bibliotec            | as > Documentos >                                    | <b>- 4</b> γ      | Buscar Documentos       | Q        |
|------------------------------|------------------------------------------------------|-------------------|-------------------------|----------|
| Organizar 🔻 🛛 Nueva c        | arpeta                                               |                   |                         |          |
| Microsoft Outlook Plantillas | Biblioteca Documentos<br>Incluye: 2 ubicaciones      |                   | Organizar por: Car      | peta 🔻   |
| A                            | Nombre                                               | Fecha de modifica | Тіро                    | Tamaño 🖍 |
| Favoritos                    | 0336-DNI-CJ-2013 (pago pizarras digitales) (2)       | 04/03/2013 16:12  | Documento de Mi         | 71       |
| Eccertaria E                 | Acta de compromiso actual proyect                    | 24/04/2013 10:14  | Documento de Mi         | 85       |
| Sition regienter             | Acta reunion DPS - DNI                               | 03/04/2013 15:17  | Documento de Mi         | 116      |
| Julius reciences             | 🗐 cedula y certificado (2)                           | 13/05/2013 15:21  | Documento de Mi         | 464      |
| Bibliotecas                  | 🔁 contrato                                           | 31/01/2013 14:50  | Adobe Acrobat D         | 492 =    |
| Documentos                   | Copia de Capacitaciones Pendientes DNI (2)           | 13/03/2013 16:49  | Hoja de cálculo d       | 132      |
| S Imágenes                   | Copia de EXTENCIONES POR PISOS (2)                   | 14/03/2013 14:22  | Hoja de cálculo d       | 20       |
| Música                       | Copia de Información por Funcionario - Monica Romero | 31/01/2013 15:32  | Hoja de cálculo d       | 14       |
| Vídeos                       | Copia de PEDIDO DE MATERIALES FEBRERO 2013           | 22/05/2013 15:41  | Hoja de cálculo d       | 15       |
|                              | Copia de POA DIRECCION NACIONAL INFORMATICA          | 27/02/2013 11:23  | Hoja de cálculo d       | 40       |
| 💺 Equipo 🔶                   | Copia de Proyectos DNI - Términos de Referencia      | 15/03/2013 10:46  | Hoja de cálculo d       | 21 -     |
| Nom                          | bre de archivo: contrato                             | - T               | odos los archivos (*.*) | -        |

Jorge Washington E4–157 Y Av. Amazonas (02) 3953 600 www.funcionjudicial.gob.ec

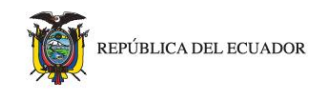

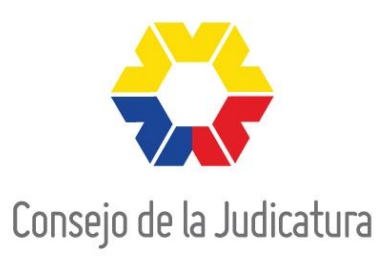

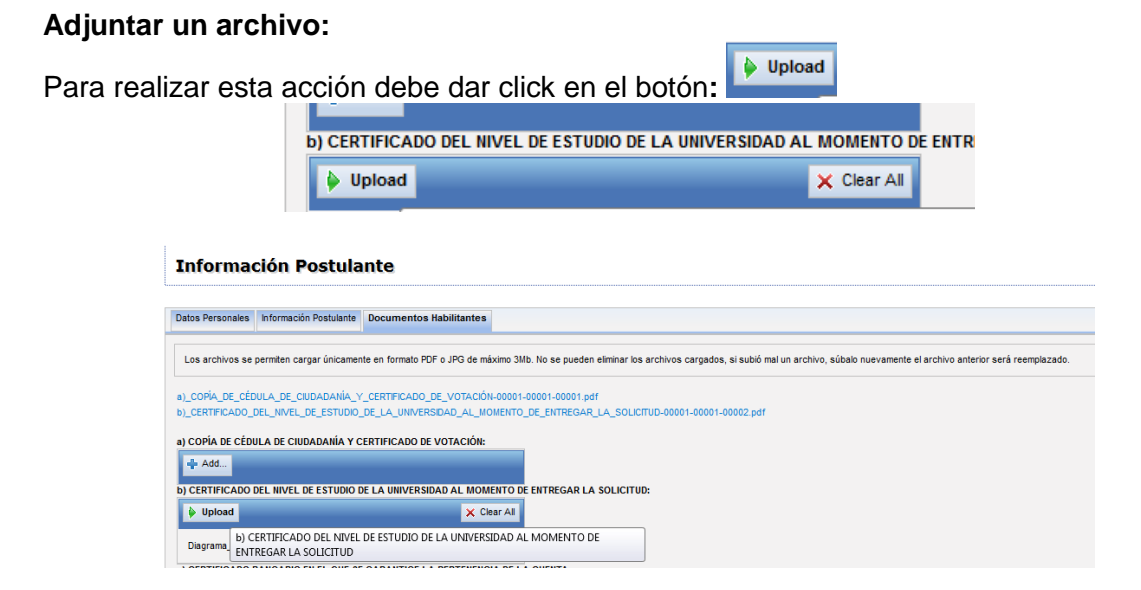

#### Eliminación de Información:

| a) COPÍA DE CÉDULA DE CIUDADANÍA | Y CERTIFICADO DE VOTACIÓN: |
|----------------------------------|----------------------------|
| 🕨 Upload                         | 🗙 Clear All                |
| Base de Datos Oracle RAC.pdf     | Delete                     |

Presionar el Botón Delete:

## Delete

La aplicación muestra el siguiente mensaje:

Los archivos se permiten cargar únicamente en formato PDF o JPG de máximo 3Mb. No se pueden eliminar los archivos cargados, si subió mal un archivo, súbalo nuevamente el archivo anterior será reemplazado.

#### Archivos subidos con éxito

Para comprobar que los archivos estén subidos correctamente: Su pantalla debe mostrar los archivos de la siguiente manera:

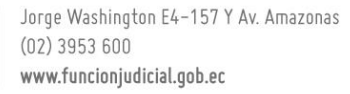

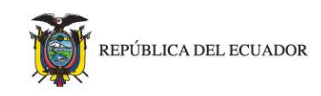

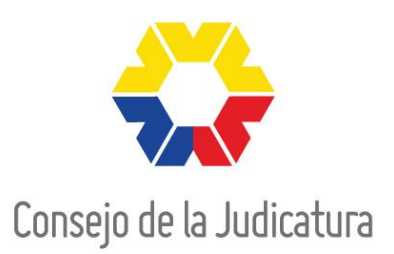

| Informa                                                        | ción Postula                                   | nte                                                 |                                                                                                    |
|----------------------------------------------------------------|------------------------------------------------|-----------------------------------------------------|----------------------------------------------------------------------------------------------------|
| Datos Personales                                               | Información Postulante                         | Documentos Habilitantes                             |                                                                                                    |
| Los archivos se                                                | permiten cargar únicamer                       | te en formato PDF o JPG de má                       | cimo 3Mb. No se pueden eliminar los archivos cargados, si subió mai un archivo, súbalo nuevamente el archivo anterior t |
| a)_COPIA_DE_CÉD                                                | ULA_DE_CIUDADANÍA_Y                            | _CERTIFICADO_DE_VOTACIÓN                            | 00001-00001-00001.pdf                                                                                                   |
| <ul> <li>c) CERTIFICADO I</li> <li>c) CERTIFICADO I</li> </ul> | BANCARIO EN EL QUE                             | DE_LA_UNIVERSIDAD_AL_MO<br>SE GARANTICE LA PERTENEN | MENTO_DE_ENTREGAR_LA_SOLICIT0D=00001=00002.pdf<br>CIA_DE_LA_CUENTA=00001=00001=00003.pdf                                |
| d)_FORMULARIO_<br>e)_FOTOGRAFÍA-(                              | DE_INSCRIPCIÓN_DE_PR4<br>00001-00001-00005.pdf | CTICAS_PRE_PROFESIONALES                            | -00001-00004.pdf                                                                                                    |

# FINALIZAR LA POSTULACIÓN

Para realizar esta acción se debe dar click en el siguiente botón:

Enviar Postulación

Cuando presiona este botón:

Se muestra el siguiente mensaje:

| N  | Prácticas Pre Profesionales                                                                                         | X  |
|----|----------------------------------------------------------------------------------------------------|----|
| N. | Al enviar la postulación la información ya no podrá ser modificada.¿Desea enviar la postulación<br>Aceptar Cancelar | 1? |

En finalizar postulación permítame recordarle que debe realizar una revisión general de la información ingresada para poder culminar satisfactoriamente esta fase del proceso, cabe indicar que la opción de finalizar es un requisito del sistema para indicar que usted concluyo el ingreso de la información. Una vez ingresada toda la información se debe enviar la postulación la misma que no puede ser alterada ni cambiada posteriormente, ya que el sistema no permite modificaciones una vez que se envía su postulación.

# 8 MENÚ AYUDA

Para ingresar a este menú se debe escoger la siguiente opción:

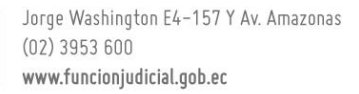

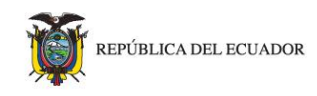

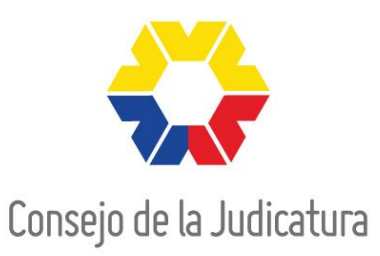

| Pr | ácticas Pre Profesionales<br>Postulante<br>Pre Habilitación / Habilitación<br>Ayuda | Prácticas Pre Profesionales | 🏚 1104536535 - PATRICIAIVONNE CUEVA VIVANCO 🕱 Salir |
|----|-------------------------------------------------------------------------------------|-----------------------------|-----------------------------------------------------|
| In | formación Postulante                                                                |                             |                                                     |

## Ayuda:

Nos muestra la siguiente pantalla:

| 🗴 🗾 📴 Outlook - monica_romero_p@hotma 🛛 🎧 Ayuda - Prácticas Pre Profesionales 🗙 🕇                                                                                                    | W McAfee                                                                                                    | 0               |
|----------------------------------------------------------------------------------------------------|----------------------------------------------------------------------------------------------------|-----------------|
| pruebas.fj.local:8080//practicasPreProfesionales/informacion/ayuda.jsf?modulo=58topcion=5                                                                                                    | $\bigwedge_{i \in I} \forall \mathcal{C} \left[ \bigotimes_{i \in I} club \text{ nuevo amanecer atacames} \right]$         | ۶ 🖡 🕅           |
| Prácticas Pre Profesionales<br>Prácticas Pre Profesionales                                                                                                    | es                                                                                                    |                 |
| Prácticas Pre Profesionales - Ayuda                                                                                                    |                                                                                                    |                 |
| Preguntas frecuentes para las prácticas pre profesionales Área de descargas                                                                                                    |                                                                                                    |                 |
| 1. ¿Quiénes deben realizar las prácticas pre profesionales?                                                                                                    |                                                                                                    |                 |
| El régimen de Prácticas Pre Profesionales, es aplicable para las y los estudiantes que se encuentran en los dos últimos años y las y los egresado<br>empezado sus estudios con fecha posterior al 9 de marzo del 2009.                                                                                                    | los de la carrera de derecho o ciencias jurídicas, y que hayan                                                             |                 |
| <ol> <li>¿ Si ogresé antes del 9 de marzo de 2009 y me he graduado tengo que realizar la práctica?</li> <li>No, ya que solo aplica para aquelos estudantes que ingresaron luego del 09 de mayo de 2009.</li> </ol>                                                                                                    |                                                                                                    |                 |
| 3. ¿Si ingresé a estudiar antes del 9 de marzo de 2009 y luego me cambié a otra universidad tengo que realizar las prácticas?                                                                                                    |                                                                                                    |                 |
| No porque el inicio de sus estudios fue antes de la exigibilidad del requisito de prácticas pre profesionales.                                                                                                    |                                                                                                    |                 |
| Disposición Transitoria agregada a continuación de la Décima Transitoria del Código Orgánico de la Función Judicial:<br>"Disposición transitoriaLas prácticas pre profesionales serán solamente exigibles para las y los estudantes de tercer nivel de derech<br>fecha posterior a la promulgación del Código Orgánico de la Función Judicial (Registro Oficial No. 544 de 9 de marzo del 2009) (ver), y i<br>correspondente reglamento Sustitutivo para la tráctica de las Foculades de Jurgorducal, Derecho | ho o ciencias jurídicas que hubieren iniciado sus estudios con<br>una vez que el Consejo de la Judicatura haya expedido el |                 |
| Los estudiantes y egresados que hayan iniciado sus estudios antes del 9 de Marzo de 2009 se ajustarán a la normativa de cada universidad dictad                                                                                                    | da de conformidad con la Ley de Educación Superior vigente.                                                                |                 |
| Nota: Disposición agregada por Ley No. 00, publicada en Registro Oficial 568 de 1 de Noviembre del 2011 (ver).                                                                                                    |                                                                                                    |                 |
| 4. ¿Por cuánto tiempo y cuantas horas al día se deben realizar las prácticas pre profesionales?                                                                                                    |                                                                                                    |                 |
|                                                                                                    | ES 🔺                                                                                                    | 13<br>14 🖬 🖬 14 |

## Preguntas frecuentes para las Prácticas Pre Profesionales:

Se listan las preguntas frecuentes de las prácticas pre profesionales.

## Área de descargas:

Esta sección te permite acceder y descargar información referente a las prácticas pre profesionales:

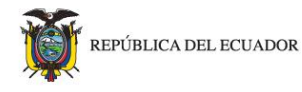

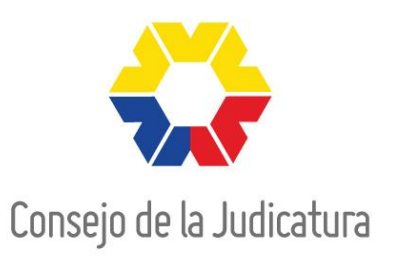

| 💳 😜 Consejo de la Judic 😜 Bienvenido - Prácti 🍄 Ayuda - Práctica x 🏾 🛠 Manualusuarioprac 📴 Outlook - monica_r 📼 Duolingo: Básico 2                                                       | Porqué confiar su d | 8 ivan WMcAfee       | 6     |
|----------------------------------------------------------------------------------------------------|---------------------|----------------------|-------|
| psj. <b>funcionjudicial.gob.ec</b> /practicas/informacion/ayuda.jsf                                                                                                    | ☆ マ C 🛛 🚼 - ivan pi | azmiño obientumclaro | ₽ 🖡 🏫 |
| Prácticas Pre Profesionales Prácticas Pre Profesionales                                                                                                    |                     |                      |       |
| Prácticas Pre Profesionales - Ayuda Preguntas frecuentes para las prácticas pre profesionales   Área de descargas                                                                        |                     |                      |       |
| REGLAMENTO SUSTITUTIVO DE PRÁCTICAS PRE PROFESIONALES<br>CÓDIGO ORGÂNICO DE LA FUNCIÓN JUDICAL<br>CONSTITUICIÓN DE LA REMÚBLICA DEL ECUADOR<br>PREGUNTAS FRECUENTES<br>MANUAL DE USUARIO |                     |                      |       |
| Dirección: Jorge Washington E4-157 y Av. Amazonas<br>Copyright © 2013 Consejo de la Judicatura                                                                                           |                     |                      |       |

#### Descargara un archivo

Al ingresar a cualquiera de los links exteriores se descarga y visualiza los archivos en pdf.

- 2. Reglamento Sustitutivo de Prácticas Pre Profesionales
- 3. Código Orgánico de la Función Judicial.
- 4. Constitución de la República del Ecuador
- 5. Preguntas Frecuentes Prácticas Pre profesionales.

#### Ejemplo de la Descarga:

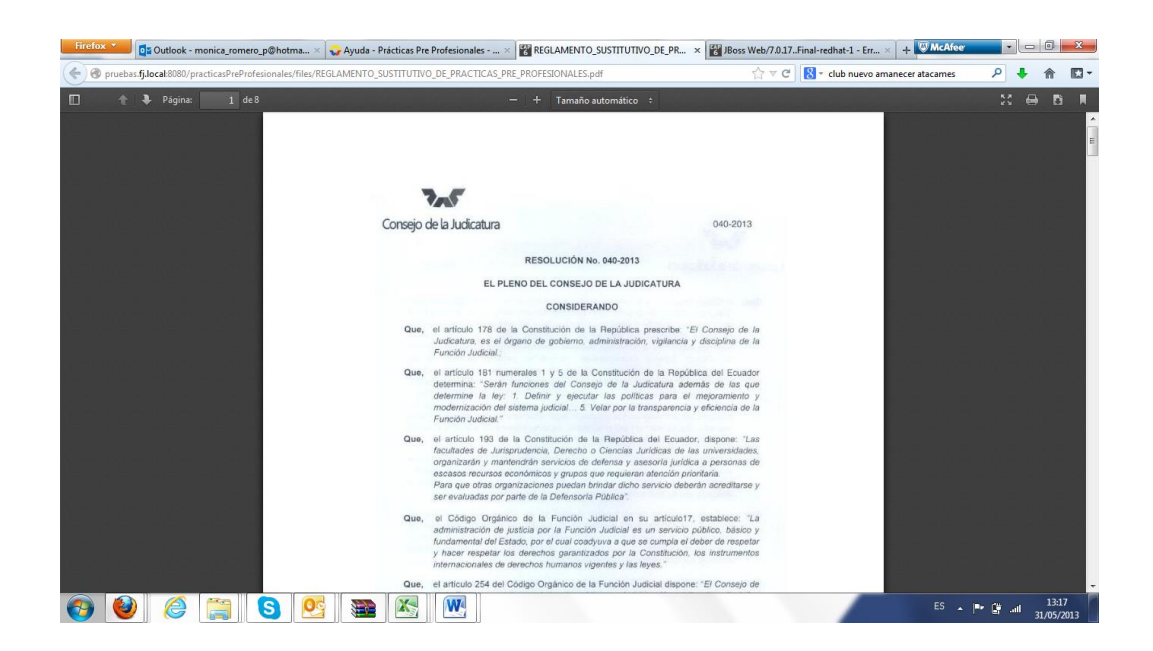

Jorge Washington E4–157 Y Av. Amazonas (02) 3953 600 www.funcionjudicial.gob.ec

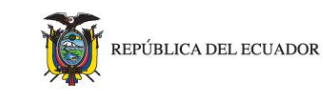

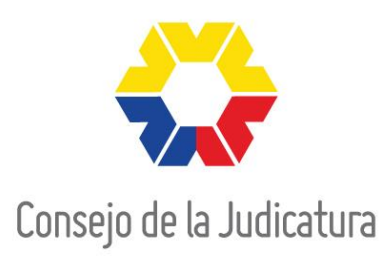

# 9 ADMINISTRACIÓN DEL SISTEMA

Para el ingreso a la administración del sistema debe tener los permisos de administrador previamente habilitados:

## **INGRESO AL SISTEMA**

- 1. En el menú se debe seleccionar prácticas pre profesionales
- 2. Luego el administrador, puede escoger pre habilitación o habilitación al momento de escoger esta opción se habilitan la siguiente pantalla:

| 💴 😜 Consejo de la Judicatura   Co        | onsejo de × 🚺 Monic      | a del Rocio | o Romero Pazmiño ×                  | 🛟 Pre H   | abilitación - Prácticas Pre Profes × 🕇 + | Record Red          |                      |        |         | - 6  |
|------------------------------------------|--------------------------|-------------|-------------------------------------|-----------|------------------------------------------|---------------------|----------------------|--------|---------|------|
| desarrollo.fj.local:8080//practicasPrePr | ofesionales/pages/preHab | litacion.js | f;jsessionid=ow+AZuILDmc            | qDOsxVct  | zvw2ku?modulo=19&opcion=19i 🏠 🛡 🕻        | 🗧 🚼 👻 descargar rar | م                    |        |         | Q 1  |
| Portal de Aplicaciones                   | SATJE                    | Prác        | ticas Pre Profesionale              | s         |                                          |                     | 2 0201615572 - MONIC | A ROME | RO 🔀 Sa | alir |
| Consi                                    | ejo de la Judicatura     |             | Postulante<br>Pre Habilitación / Ha | abilitaci | one Profesionales                        |                     |                      |        |         |      |
| Opción seleccionada: Pre Habilitac       | ión / Habilitación >     |             | Ayuda                               |           |                                          |                     |                      |        |         |      |

# **PRE HABILITACIÓN**

En esta opción podemos escoger el período de las prácticas y el estado para ilustrar este ejemplo se tomará el período desde el 01 de mayo hasta el 31 de mayo del presente y se escojerá las personas que exitosamente cerraron su postulación:

| urrollo filocal 9090 / /practica |                                        | cio Romero Pazmiño 🛛 😳 Pre Habilitación - Prá  | cticas Pre Profes × +                   |                              |         |
|----------------------------------|----------------------------------------|------------------------------------------------|-----------------------------------------|------------------------------|---------|
| inono.ij.ioca.dobo//practica     | PreProfesionales/pages/preHabilitacion | .jsf;jsessionid=ow+AZuILDmqDOsxVctzvw2ku?modul | ə=19&opcion=19; ☆ マ C 😽 - descargar rar | P 👚 🖸                        | 1- (    |
| Portal de Aplicacio              | nes SATJE Pr                           | ácticas Pre Profesionales                      |                                         | 2 0201615572 - MONICA ROMERO | 🔀 Salir |
|                                  | Consejo de la Judicatura               | Prácticas Pre Prof                             | esionales                               |                              |         |
| pción seleccionada: Pre Hal      | bilitación / Habilitación >            |                                                |                                         |                              |         |
| Pre Habilitac                    | ión                                    |                                                |                                         |                              |         |
| Pre Habilitación                 |                                        |                                                |                                         |                              |         |
| Periodo: 01/05/2013 - 31/        | 05/2013 🗨 Estado: Postulado 💌          | Buscar                                         |                                         |                              |         |
| Postulantes                      |                                        |                                                |                                         |                              |         |
|                                  | Cédula                                 | Apellidos                                      | Nombres                                 |                              |         |
|                                  |                                        |                                                |                                         |                              |         |

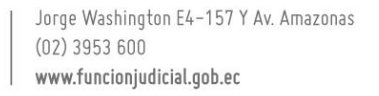

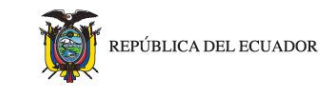

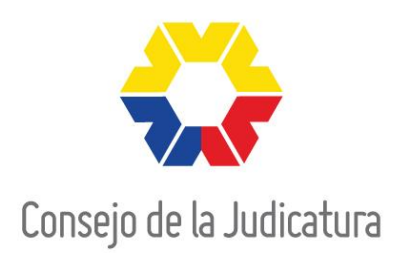

## **Opción ver :**

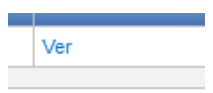

Esta opción permite visualizar la información completa del postulante y además poder visualizar los documentos habilitantes ingresados anteriormente al sistema.

| o de      | × O Monica del Rocio                                                                                                    | Romero Pazmiño 🛛 😪 Pre                                                                                                    | Habilitación - Prácticas Pre Profes ×                                                                                                    | · +                                                                                                    |
|-----------|----------------------------------------------------------------------------------------------------|----------------------------------------------------------------------------------------------------|----------------------------------------------------------------------------------------------------|----------------------------------------------------------------------------------------------------|
| nales/    | /pages/preHabilitacion.jsf;                                                                                                    | jsessionid=ow+AZuILDmqDOsxV                                                                                                    | /ctzvw2ku?modulo=19&opcion=19; 🎸                                                                                                    | े ⊽ C S descargar rar                                                                                                    |
| Pr        | SATJE Práct<br>rácticas Pre Profesionale                                                                                                    | icas Pre Profesionales<br>s                                                                                                    | h farm sife Back John                                                                                                    | ₽ 02<br>₽                                                                                                    |
| E         | Datos Personales<br>Numero de Identificació<br>Nombres:<br>Apellidos:<br>Fecha de Nacimiento:<br>Lugar de Nacimiento:<br>e-mail:<br>Sexo:<br>Estado Civil:<br>Teléfono:<br>Celular:<br>Lugar de Residencia: | ón: 1002003004<br>JUAN<br>PEREZ<br>01/01/1986<br>Provincia: IMBABURA<br>Cantón: ANTONIO ANTE<br>Parroquia: ATUNTAQUI<br>edisonlomas@gmail.com<br>MASCULINO<br>SOLTERO(A)<br>2811709<br>0990447763<br>Provincia: PICHINCHA<br>Cantón: QUITO<br>Parroquia: EL BATAN | Universidad:<br>Modalidad:<br>Año/Semestre:<br>Egresado(a):<br>No. de Créditos:<br>Trabaja:<br>Lugar de Trabajo:<br>Entidad Financiera:<br>Tipo de Cuenta:<br>Número de Cuenta Financiera:<br>Lugar donde desea realizar<br>las prácticas pre-profesionales:<br>Materia de Interés a Practicar:<br>Disponibilidad de tiempo: | 22<br>PRESENCIAL<br>1<br>SI<br>1<br>NO<br>BANCO DEL AUSTRO<br>AHORROS<br>435345345<br>Provincia: IMBABURA<br>Cantón: IBARRA<br>Parroquia: SAN ANTONIO<br>CIVIL<br>PENAL<br>OTRA<br>MEDIO DEL UNES A VIEDNES |
| gt:<br>jo | Documentos Habilitatos                                                                                                    |                                                                                                    | Tiempo de la pasantia o servicio                                                                                                    |                                                                                                    |
|           | 00002-00001-00001-Certi<br>00002-00001-00002-Certi<br>00002-00001-00003-Copia<br>00002-00001-00004-Form                                                                                                    | ficado_bancario_en_el_que_garanti<br>ficado_del_nivel_de_estudio_de_la_<br>a_de_cédula_de_identidad_y_certifi<br>ulario_Postulación.pdf                                                                                                    | ice_la_pertenece_de_la_cuenta.pdf<br>universidad_al_momento_de_entregar_la<br>icado_de_votación.pdf                                                                                                    | _solicitud.pdf                                                                                                    |

Si los datos son correctos el administrador puede pre habilitar la postulación para que el estudiante se acerque con los documentos originales.

## **Documentos Habilitantes:**

Jorge Washington E4–157 Y Av. Amazonas (02) 3953 600 www.funcionjudicial.gob.ec

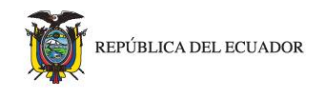

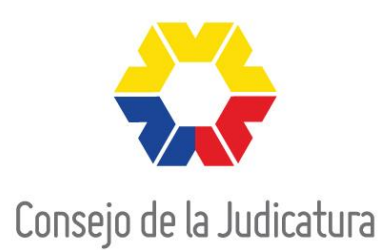

Esta opción permite que el administrador pueda visualizar la información que el postulante ingresó al sistema en el momneto de su postulación.

## HABILITACION

En esta opción podemos escoger el período de las prácticas y el estado para ilustrar este ejemplo se tomará el período desde el 01 de mayo hasta el 31 de mayo del presente y se escojerá las personas que exitosamente se prehabilitaron y entregarón los documentos que respalden su postulación en las oficinas del Consejo de la Judicatura o Dirección provincial a nivel nacional:

Mediante esta opción se puede habilitar el inicio de este estudiante con sus prácticas pre- profesionales.

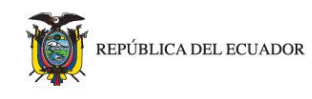